# و RV320 تاهجوم ىلع لوصولا دعاوق نيوكت RV325 VPN

## فدەلا

ضعب ىلإ لاسرإلا نم رورملا ةكرح عنمت مئاوق يه (ACL) لوصولا يف مكحتلا مئاوق لوعفملا ةيراس نوكت ثيجب لوصولا دعاوق نيوكت نكمي .كلذب حمست وأ نيمدختسملا ةفلتخم ريياعم ىلإ ادانتسا لوصو ةدعاق نيوكت متي .ددحم لودج ىلإ ادانتسا وأ تقولا لاوط يذلا تقولا ىلع ءانب لوصولا ةدعاق قلودج تمت .هضفر وأ ةكبشلا ىلإ لوصولاب حامسلل ةدعاق دادعا جلاعم فصيو لاقملا اذه حضوي .هجوملا ىلع هيف لوصولا دعاوق قيبطت مزلي رادج لالخ نم ةكبشلا يف لوخداب رورمل الارحل حمسي ناك اذإ ام ديدحتل مدختسمل لوصولا مراج لالخ نم قال من

#### تباثلا جمانربلا رادصٳ | قيبطتلل ةلباقلا ةزهجألا

- (<u>ثدحألا ليزنت</u>) v 1.1.0.09 ا ةجودزم WAN ةكبشب VPN RV320 هجوم •
- (<u>ثدحألا ليزنت)</u> RV325 Gigabit WAN VPN Router | v 1.1.0.09 هجوملا )

## لوصولا ةدعاق نيوكت

**دعاوق<ةيامحلا رادج** رتخاو ،بيولا نيوكتل ةدعاسملا ةادألاا ىلإ لوخدلا ليجستب مق .1 ةوطخلا *لوصولا دعاوق* ةحفص حتف متي .**لوصولا**:

| A | Access Rules |             |                    |            |                    |                 |        |             |        |                |     |
|---|--------------|-------------|--------------------|------------|--------------------|-----------------|--------|-------------|--------|----------------|-----|
|   | Pv4 IF       | V6          |                    |            |                    |                 |        |             |        |                |     |
|   | Access       | Rules Table |                    |            |                    |                 |        |             |        | Items 1-5 of 5 | 5 🔻 |
|   |              | Priority    | Enable             | Action     | Service            | SourceInterface | Source | Destination | Time   | Day            |     |
|   |              |             | <b>V</b>           | Allow      | All Traffic [1]    | LAN             | Any    | Any         | Always |                |     |
|   |              |             |                    | Deny       | All Traffic [1]    | USB1            | Any    | Any         | Always |                |     |
|   |              |             | <b>V</b>           | Deny       | All Traffic [1]    | USB2            | Any    | Any         | Always |                |     |
|   |              |             | $\bigtriangledown$ | Deny       | All Traffic [1]    | WAN1            | Any    | Any         | Always |                |     |
|   |              |             | <b>V</b>           | Deny       | All Traffic [1]    | WAN2            | Any    | Any         | Always |                |     |
|   | Add          | Edit Delete | Restore to Def     | ault Rules | Service Management |                 |        |             |        | Page 1 🔻 of 1  |     |

ةيلاتلا تامولعملا يلع لوصولا دعاوق لودج يوتحي:

- لوصولا ةدعاق ةيولوأ رەظت ةيولوألا •
- ةلطعم وأ ةنكمم لوصولا ةدعاق تناك اذإ ام ضرعي نيكمت •
- . ةضوفرم وأ اهب حومسم لوصولا ةدعاق نأ رهظي ءارجإلا •
- .ةمدخلا عون ةمدخلا ضرعت •
- SourceInterface اەيلع لوصولا ةدعاق قيبطت متي يتلا ةەجاولا ضرعي.
- ردصملا زاهجلاب صاخلا IP ناونع ضرعي ردصملا •
- ةادأ ةياغلا نم ناونعلا يدبي ةياغ •
- هيف لوصولا ةدعاق قيبطت بولطملا تقول ضرعي تقول ا
- لوصولا ةدعاق قيبطت دنع عوبسأ لالخ رهظي موي •

#### تامدخلا ةرادإ

*:تامدخلا ةرادإ لودج* ةحفص رەظت .ةديدج ةمدخ ةفاضإل **ةمدخلا ةرادإ** قوف رقنا .1 ةوطخلا

| Servi       | ce management rable |          | items1-3 or 21 3 + per page |  |
|-------------|---------------------|----------|-----------------------------|--|
|             | Service Name        | Protocol | Port Range                  |  |
|             | All Traffic         | TCP&UDP  | 1~65535                     |  |
|             | DNS                 | UDP      | 53~53                       |  |
|             | FTP                 | TCP      | 21~21                       |  |
|             | HTTP                | TCP      | 80~80                       |  |
|             | HTTP Secondary      | TCP      | 8080~8080                   |  |
| Add         | Edit Delete         |          | 🖌 🔺 Page 1 🔻 of 5 🕨 🕨       |  |
|             |                     |          |                             |  |
| Save Cancel |                     |          |                             |  |

ةديدج ةمدخ ةفاضإل **ةفاضإ** قوف رقنا .2 ةوطخلا.

| Servi | ice Management Table |          | ltems1-5 of 21 5 ▼ per page |
|-------|----------------------|----------|-----------------------------|
|       | Service Name         | Protocol | Port Range                  |
|       | All Traffic          | TCP&UDP  | 1~65535                     |
|       | DNS                  | UDP      | 53~53                       |
|       | FTP                  | TCP      | 21~21                       |
|       | HTTP                 | TCP      | 80~80                       |
|       | HTTP Secondary       | TCP      | 8080~8080                   |
|       | Database             | TCP 🔻    | 520 ~ 520                   |
| Add   | Edit Delete          |          | ► ► Page 1 ▼ of 5 ► ►       |
|       |                      |          |                             |
| Save  | e Cancel             |          |                             |

.ةيلاتلا لوقحلا نيوكتب مق .3 ةوطخلا

- ةمدخلا ةيمستب مق ،كتابلطتم ساساً ىلع ةمدخلا مسا •
- كتمدخل UDP وأ TCP لوكوتورب رتخأ لوكوتوربلا •
- مقر نوكي نأ بجيو كتابلطتم ىلإ ادانتسا ذفنملا مقر قاطن لخدأ ذفنملا قاطن .(65536-1) قاطنلا يف ذفنملا

تارييغتلا ظفحل **ظفح** قوف رقنا .4 ةوطخلا

### IPv4 ىلع لوصولا ةدعاق نيوكت

| Access Rules IPv4 IPv6 |        |              |              |                    |                 |        |             |              |                 |
|------------------------|--------|--------------|--------------|--------------------|-----------------|--------|-------------|--------------|-----------------|
| Access Rules T         | able   |              |              |                    |                 |        |             | Items 1-5 of | 5 5 🔻 perpage   |
| Pr                     | iority | Enable       | Action       | Service            | SourceInterface | Source | Destination | Time         | Day             |
|                        |        |              | Allow        | All Traffic [1]    | LAN             | Any    | Any         | Always       |                 |
|                        |        |              | Deny         | All Traffic [1]    | USB1            | Any    | Any         | Always       |                 |
|                        |        |              | Deny         | All Traffic [1]    | USB2            | Any    | Any         | Always       |                 |
|                        |        | <b>V</b>     | Deny         | All Traffic [1]    | WAN1            | Any    | Any         | Always       |                 |
|                        |        | <b>V</b>     | Deny         | All Traffic [1]    | WAN2            | Any    | Any         | Always       |                 |
| Add Edit               | Delete | Restore to D | efault Rules | Service Management |                 |        |             | 🛃 🛃 Pa       | ge 1 🔻 of 1 🕨 💌 |

*.لوصولا دعاوق ريرحت* ةذفان رهظت .ةديدج لوصو ةدعاق نيوكتل **ةفاضإ** قوف رقنا .1 ةوطخلا

| Edit Access Rules |                                      |  |  |
|-------------------|--------------------------------------|--|--|
| Services          |                                      |  |  |
| Action:           | Allow                                |  |  |
| Service:          | Allow<br>Deny TCP&UDP/1~65535]       |  |  |
| Log:              | No Log 🗸                             |  |  |
| Source Interface: | LAN 🔻                                |  |  |
| Source IP:        | ANY -                                |  |  |
| Destination IP:   | ANY -                                |  |  |
|                   |                                      |  |  |
| Scheduling        |                                      |  |  |
| Time:             | Always 👻                             |  |  |
| From:             | (hh:mm)                              |  |  |
| To:               | (hh:mm)                              |  |  |
| Effective on:     | Everyday Sun Mon Tue Wed Thu Fri Sat |  |  |
|                   |                                      |  |  |
| Save Car          | ncel Back                            |  |  |

وأ تانايبلا رورم ةكرحب حامسلل "ءارجإ" ةلدسنملا ةمئاقلا نم بسانملا رايخلا رتخأ .2 ةوطخلا ىلإ لوصولا لوصولا لوصولا لوصول دعاوق ددحت .اهدادعإ كشو ىلع يتلا ةدعاقلل اهدييقت ةفلتخم ميق ىلإ ادانتسا ةكبشلا.

- رورملا ةكرح لكب حمسي حمسا.
- .رورملا ةكرح لك ديقي ضفر •

| Edit Access Rules |                                                                       |  |  |
|-------------------|-----------------------------------------------------------------------|--|--|
| Services          |                                                                       |  |  |
| Action:           | Allow -                                                               |  |  |
| Service:          | All Traffic [TCP&UDP/1~65535]                                         |  |  |
| Log:              | All Traffic [TCP&UDP/1~65535]<br>DNS [UDP/53~53]<br>ETP [TCP/21~21]   |  |  |
| Source Interface: | HTTP [TCP/80~80]<br>HTTP Secondary [TCP/8080~8080]                    |  |  |
| Source IP:        | HTTPS [TCP/443~443]<br>HTTPS Secondary [TCP/8443~8443]                |  |  |
| Destination IP:   | TFTP [UDP/69~69]<br>IMAP [TCP/143~143]<br>NNTP [TCP/119~119]          |  |  |
| Scheduling        | POP3 [TCP/110~110]<br>SNMP [UDP/161~161]<br>SMTP [TCP/25~25]          |  |  |
| Time:             | TELNET [TCP/23~23]<br>TELNET Secondary [TCP/8023~8023]                |  |  |
| From:             | TELNET SSL [TCP/992~992]<br>DHCP [UDP/67~67]<br>L 2TP [UDP/1701~1701] |  |  |
| To:               | PPTP [TCP/1723~1723]<br>IPSec [UDP/500~500]                           |  |  |
| Effective on:     | Ping [ICMP/255~255] Thu Fri Sat                                       |  |  |
|                   |                                                                       |  |  |
| Save Ca           | ncel Back                                                             |  |  |

."ةمدخلا" ةلدسنملا ةمئاقلا نم ةيفصتلا ىل جاتحت يتلا ةبسانملا ةمدخلا رتخأ .3 ةوطخلا

| Edit Access Rules |                                          |  |  |  |
|-------------------|------------------------------------------|--|--|--|
| Services          |                                          |  |  |  |
| Action:           | Allow -                                  |  |  |  |
| Service:          | All Traffic [TCP&UDP/1~65535]            |  |  |  |
| Log:              | Log packets matching this rule 👻         |  |  |  |
| Source Interface: | No Log<br>Log packets matching this rule |  |  |  |
| Source IP:        | ANY -                                    |  |  |  |
| Destination IP:   | ANY -                                    |  |  |  |
|                   |                                          |  |  |  |
| Scheduling        |                                          |  |  |  |
| Time:             | Always 🔻                                 |  |  |  |
| From:             | (hh:mm)                                  |  |  |  |
| To:               | (hh:mm)                                  |  |  |  |
| Effective on:     | Everyday Sun Mon Tue Wed Thu Fri Sat     |  |  |  |
|                   |                                          |  |  |  |
| Save Cancel Back  |                                          |  |  |  |

اذإ ام لجسلا رايخ ددحي ."لجسلا" ةلدسنملا ةمئاقلا نم بسانملا لجسلا رايخ رتخأ .4 ةوطخلا لوصولا دعاوق ةعومجمل ةقباطملا رورملا ةكرحل لجسب ظفتحي زاهجلا ناك.

- ةمدخلا عبتتي لجسب هجوملا ظفتحي هذه لوصولا ةدعاقل ةقباطملا لجسلا مزح ةددحملا.
- لوصولا ةدعاقل تالجسب هجوملا ظفتحي ال لجس سيل.

| dit Access Ri     | ules                                               |
|-------------------|----------------------------------------------------|
| Services          |                                                    |
| Action:           | Allow -                                            |
| Service:          | All Traffic [TCP&UDP/1~65535]                      |
| Log:              | Log packets matching this rule 💌                   |
| Source Interface: |                                                    |
| Source IP:        | ULAN<br>WAN1                                       |
| Destination IP:   | WAN2<br>USB 1<br>USB 2<br>ANY                      |
| Scheduling        |                                                    |
| Time:             | Always 🔻                                           |
| From:             | (hh:mm)                                            |
| To:               | (hh:mm)                                            |
| Effective on:     | 🖉 Everyday 🗌 Sun 🗌 Mon 🗌 Tue 🗌 Wed 🗌 Thu 🗌 Fri 🗌 S |
| Save              | ncel Back                                          |

يه ةەجاولا ەذە .ةبسانملا ردصملا ةەجاو رتخأ ،"ةەجاولا" ةلدسنملا ةمئاقلا نم .5 ةوطخلا لوصولا ةدعاق ضرف ەيف متيس يذلا ناكملا.

- LAN تانايب رورم ةكرح ىلع لوصولا ةدعاق رثۇت LAN .
- WAN 1 رورم ةكرح ىلع لوصولا ةدعاق رثؤت WAN 1 .
- WAN 2 رورم ةكرح ىلع لوصولا ةدعاق رثؤت WAN 2 .
- إزاهجلا تاهجاو نم يأ يف رورملا ةكرح عيمج ىلع لوصولا ةدعاق رثؤت يأ.

| Edit Access Ru    | ules                                 |
|-------------------|--------------------------------------|
| Services          |                                      |
| Action:           | Allow -                              |
| Service:          | All Traffic [TCP&UDP/1~65535]        |
| Log:              | Log packets matching this rule 🔻     |
| Source Interface: | LAN 👻                                |
| Source IP:        | ANY -                                |
| Destination IP:   | ANY<br>Single<br>Range               |
| Scheduling        |                                      |
| Time:             | Always -                             |
| From:             | (hh:mm)                              |
| To:               | (hh:mm)                              |
| Effective on:     | Everyday Sun Mon Tue Wed Thu Fri Sat |
| Save Ca           | ncel Back                            |

ةمئاقلا نم ەيلع لوصولا ةدعاق قيبطت متي يذلا بسانملا ردصملا IP عون رتخأ .6 ةوطخلا ردصملل IP قلدسنملا.

- . مەيلع ةقبطملا ةدعاقلا ىلع زاەجلا ةكبشل IP ناونع يأ يوتحي يأ •
- اذإ .زاهجلا ةكبش ىلع IP نيوانع نم ددحم قاطن طقف مەيلع ةدعاقلا قبطي قاطنلا .ةرواجملا لوقحلا يف قاطنلل ةريخألاو ىلوألا IP نيوانع لاخدا ىلإ جاتحت ،قاطنلا ترتخأ

| Edit Access R     | ules                                  |  |  |
|-------------------|---------------------------------------|--|--|
| Services          |                                       |  |  |
| Action:           | Allow -                               |  |  |
| Service:          | All Traffic [TCP&UDP/1~65535]         |  |  |
| Log:              | Log packets matching this rule 🔻      |  |  |
| Source Interface: | LAN -                                 |  |  |
| Source IP:        | Range - 192.168.1.10 To 192.168.1.100 |  |  |
| Destination IP:   | ANY -                                 |  |  |
| Scheduling        | Range                                 |  |  |
| Time:             | Always 🔻                              |  |  |
| From:             | (hh:mm)                               |  |  |
| To:               | (hh:mm)                               |  |  |
| Effective on:     | Everyday Sun Mon Tue Wed Th           |  |  |
| Save Cancel Back  |                                       |  |  |

ةمئاقلا نم ەيلع لوصولا ةدعاق قيبطت متي يذلا بسانملا ةەجولا IP عون رتخأ .7 ةوطخلا .قحاتملا قلدسنمل

- . مەيلع ةقبطملا ةدعاقلا ەل ةەجولل IP ناونع يأ يأ •
- ا يف بولطملا IP ناونع لخدأ .هيلع ةقبطملا ةدعاقلا هل طقف ددحم دحاو IP ناونع ديحو رواجملا لقحلا.
- مت يتلا ةدعاقلا هيدل طقف زاهجلا ةكبش جراخ IP ناونعل ددحم قاطن دجوي قاطنلا قاطنلل ةريخألاو ىلوألا IP نيوانع لاخدا ىلإ جاتحت ،قاطنلا ترتخأ اذا .مەيلع اەقيبطت .قرواجملا لوقحلا يف

| Scheduling    |                                                      |
|---------------|------------------------------------------------------|
| Time:         | Always -                                             |
| From:         | Always<br>Interval (hh:mm)                           |
| To:           | (hh:mm)                                              |
| Effective on: | 🗹 Everyday 🗌 Sun 🗌 Mon 🗌 Tue 🗌 Wed 🗌 Thu 🗌 Fri 🗌 Sat |
|               |                                                      |
| Save          | Cancel Back                                          |

ةدعاق قيبطت يف بغرت تنك اذإ ."امئاد" ىلع تقولاا نييعت متي ،يضارتفا لكشب **:تقولا** مقف ،كلذك نكت مل اذإ .11 ةوطخلا ىلإ 8 ةوطخلا عبتاف ،نيعم موي وأ تقو ىلع لوصولا .12 ةوطخلا ىلإ يطختلاب

تاقوألا ضعبل ةطشن لوصولا دعاوق نوكت ،ةلدسنملا ةمئاقلا نم Interval رتخأ .8 ةوطخلا اهضرف دارملا لوصولا ةدعاقل ينمزلا لصافلا لاخدا علام جاتحت .قددعملا.

|   | Scheduling<br>Time: | Interval 🔻                                           |
|---|---------------------|------------------------------------------------------|
| 1 | From:               | 3:00 (hh:mm)                                         |
|   | To:                 | 7:00 (hh:mm)                                         |
|   | Effective on:       | 🗹 Everyday 🗌 Sun 🗌 Mon 🗌 Tue 🗌 Wed 🗌 Thu 🗌 Fri 🗌 Sat |
|   | Save Car            | cel Back                                             |

قيسنت .نم لقحلا يف لوصولا ةمئاق قيبطت عدب هيف ديرت يذلا تقولا لخداً .9 ةوطخلا وه تقولاً hh:mm.

ىلا لقحلا يف لوصولا ةمئاق قيبطت ەيف ديرت دعت مل يذلا تقول لخداً .10 ةوطخلا. وه تقولا قيسنت hh:mm.

| Scheduling    |            |                                           |
|---------------|------------|-------------------------------------------|
| Time:         | Interval 👻 |                                           |
| From:         | 3:00       | (hh:mm)                                   |
| To:           | 7:00       | (hh:mm)                                   |
| Effective on: | 🗵 Everyday | 🗌 Sun 🗌 Mon 🗌 Tue 🗌 Wed 🗌 Thu 🗌 Fri 🗌 Sat |
| Save Ca       | ncel Back  |                                           |

ةمئاق قيبطت اهيف ديرت يتلا ةددحملا مايألاب ةصاخلا رايتخالا ةناخ ددح 11 ةوطخلا لوصولا.

تارييغتالا ظفحل **ظفح** قوف رقنا. 12 ةوطخلا.

| Acces | s Rules        |               |                  |                 |                 |                              |             |          |                |
|-------|----------------|---------------|------------------|-----------------|-----------------|------------------------------|-------------|----------|----------------|
| IPv4  | IPv6           |               |                  |                 |                 |                              |             |          |                |
| Acce  | ss Rules Table |               |                  |                 |                 |                              |             | Item     | s 1-5 of 6 5 🔻 |
|       | Priority       | Enable        | Action           | Service         | SourceInterface | Source                       | Destination | Time     | Day            |
| ۲     | 1 🔻            |               | Allow            | All Traffic [1] | LAN             | 192.168.1.10 ~ 192.168.1.100 |             |          | All week       |
| 0     |                | $\checkmark$  | Allow            | All Traffic [1] | LAN             | Any                          | Any         | Always   |                |
| 0     |                |               | Deny             | All Traffic [1] | USB1            | Any                          | Any         | Always   |                |
| 0     |                | <b>V</b>      | Deny             | All Traffic [1] | USB2            | Any                          | Any         | Always   |                |
| 0     |                | <b>V</b>      | Deny             | All Traffic [1] | WAN1            | Any                          | Any         | Always   |                |
| Add   | Edit D         | elete Restore | to Default Rule: | Service Man     | agement         |                              |             | 💌 < Page | 1 🔻 of 2 🕨 💌   |

ىل ةداعتسا قوف رقنا ،ةيضارتفالا دعاوقلا ةداعتسا ديرت تنك اذا (يرايتخا) .13 ةوطخلا كلبق نم اەنيوكت مت يتلا لوصولا دعاوق عيمج دقف مت .**ةيضارتفالا دعاوقلا**.

#### IPv6 ىلع لوصولا ةدعاق نيوكت

| A | IPv4   | Rules       |               |             |                    |                 |        |             |                |          |          |
|---|--------|-------------|---------------|-------------|--------------------|-----------------|--------|-------------|----------------|----------|----------|
|   | Access | Rules Table |               |             |                    |                 |        |             | Items 1-5 of 5 | 5 -      | per page |
|   |        | Priority    | Enable        | Action      | Service            | SourceInterface | Source | Destination | Time           | Day      |          |
|   | 0      |             | <b>V</b>      | Allow       | All Traffic [1]    | LAN             | Any    | Any         | Always         |          |          |
|   | 0      |             |               | Deny        | All Traffic [1]    | USB1            | Any    | Any         | Always         |          |          |
|   | 0      |             |               | Deny        | All Traffic [1]    | USB2            | Any    | Any         | Always         |          |          |
|   | 0      |             | $\checkmark$  | Deny        | All Traffic [1]    | WAN1            | Any    | Any         | Always         |          |          |
|   | 0      |             | $\checkmark$  | Deny        | All Traffic [1]    | WAN2            | Any    | Any         | Always         |          |          |
|   | Add    | Edit Delete | Restore to De | fault Rules | Service Management |                 |        |             | 🛃 🛃 Page       | 1 🔻 of 1 |          |

#### .IPv6 لوصو دعاوق نيوكتل IPv6 بيوبتلا ةمالع قوف رقنا .1 ةوطخلا

| Access | Rules<br>Pv6  |               |             |                    |                 |        |             |           |                   |
|--------|---------------|---------------|-------------|--------------------|-----------------|--------|-------------|-----------|-------------------|
| Acces  | s Rules Table |               |             |                    |                 |        |             | Items 1-5 | of 5 🔻 per page   |
|        | Priority      | Enable        | Action      | Service            | SourceInterface | Source | Destination | Time      | Day               |
| 0      |               |               | Allow       | All Traffic [1]    | LAN             | Any    | Any         | Always    |                   |
| 0      |               |               | Deny        | All Traffic [1]    | USB1            | Any    | Any         | Always    |                   |
| 0      |               |               | Deny        | All Traffic [1]    | USB2            | Any    | Any         | Always    |                   |
| 0      |               | $\checkmark$  | Deny        | All Traffic [1]    | WAN1            | Any    | Any         | Always    |                   |
| O      |               | <b>V</b>      | Deny        | All Traffic [1]    | WAN2            | Any    | Any         | Always    |                   |
| Add    | Edit Delete   | Restore to De | fault Rules | Service Management |                 |        |             | M 🛃 P     | Page 1 🔻 of 1 🕨 💌 |

د*عاوق ريرجت* ةذفان رەظت .ةديدج IPv6 لوصو ةدعاق ةفاضإل ةفاضإ قوف رقنا .2 ةوطخلا *لوصولا*.

| Edit Access Rules               |                                 |
|---------------------------------|---------------------------------|
| Services                        |                                 |
| Action:                         | Allow 🔻                         |
| Service:                        | Allow<br>Deny [TCP&UDP/1~65535] |
| Log:                            | No Log 🔻                        |
| Source Interface:               | LAN 👻                           |
| Source IP / Prefix Length:      | ANY 🔻                           |
| Destination IP / Prefix Length: | ANY -                           |
| Save Cancel                     | Back                            |

جاتحت يتلا ةدعاقلل حامسلل "ءارجإ" ةلدسنملا ةمئاقلا نم بسانملا رايخلا رتخأ .3 ةوطخلا لالخ نم ةكبشلا ىلإ لوصولا لوصولا لوصولا لوصولا دعاوق ددحت .اهدييقت وأ اهدادعإ ىلإ اهضفر وأ ةنيعم ةزهجأ وأ تامدخ ىلإ لوصولاب رورملا ةكرحل حامسلا.

- رورملا ةكرح لكب حمسي حمسا.
- .رورملا ةكرح لك ديقي ضفر •

| Edit Access Rules               |                                                              |
|---------------------------------|--------------------------------------------------------------|
| Services                        |                                                              |
| Action:                         | Allow -                                                      |
| Service:                        | All Traffic [TCP&UDP/1~65535]                                |
| Log:                            | All Traffic [TCP&UDP/1~65535]<br>DNS [UDP/53~53]             |
| Source Interface:               | FTP [TCP/21~21]<br>HTTP [TCP/80~80]                          |
| Source IP / Prefix Length:      | HTTP Secondary [TCP/8080~8080]<br>HTTPS [TCP/443~443]        |
| Destination IP / Prefix Length: | HTTPS Secondary [TCP/8443~8443]<br>TFTP [UDP/69~69]          |
|                                 | NNTP [TCP/143~143]<br>NNTP [TCP/119~119]                     |
| Save Cancel                     | SNMP [UDP/161~161]                                           |
|                                 | SMTP [TCP/25~25]<br>TELNET [TCP/23~23]                       |
|                                 | TELNET Secondary [TCP/8023~8023]<br>TELNET SSL (TCP/992~9921 |
|                                 | DHCP [UDP/67~67]                                             |
|                                 | PPTP [TCP/1723~1723]                                         |
|                                 | IPSec [UDP/500~500]<br>Ping [ICMP/255~255]                   |
|                                 | data [TCP/520~521]                                           |

"ةمدخلا" ةلدسنملا ةمئاقلا نم ةيفصتلا ىلإ جاتحت يتلا ةبسانملا ةمدخلا رتخأ .4 ةوطخلا

نم **[TCP&UDP/1~65535] تانايبلا رورم ةكرح** رتخأ ،رورملا تاكرح عيمجب حامسلل **:ةظحالم** عاونأ ةفاك ىلع ةمئاقلا يوتحت .حامسلل ءارجإ نييعت مت اذإ ةمدخلل ةلدسنملا ةمئاقلا اهتيفصت يف بغرت دق يتلا تامدخلا.

| Edit Access Rules               |                               |
|---------------------------------|-------------------------------|
| Services                        |                               |
| Action:                         | Allow -                       |
| Service:                        | All Traffic [TCP&UDP/1~65535] |
| Log:                            | Enabled -                     |
| Source Interface:               | Enabled                       |
| Source IP / Prefix Length:      | ANY -                         |
| Destination IP / Prefix Length: | ANY -                         |
|                                 |                               |
| Save Cancel                     | Back                          |

اذإ ام لجسلا رايخ ددحي ."لجسلا" ةلدسنملا ةمئاقلا نم بسانملا لجسلا رايخ رتخأ .5 ةوطخلا لوصولا دعاوق ةعومجمل ةقباطملا رورملا ةكرحل لجسب ظفتحيس زاهجلا ناك.

اهديدحت مت يتلا ةمدخلل لجسلا بقعتب ظافتحالا نم هجوملا نكمي — نكمم •

• بقعتلا لجس يقبي نأ ديدخت جاحسملا زجعي — لجس سيل.

| Edit Access Rules               |                               |
|---------------------------------|-------------------------------|
| Services                        |                               |
| Action:                         | Allow 👻                       |
| Service:                        | All Traffic [TCP&UDP/1~65535] |
| Log:                            | Enabled -                     |
| Source Interface:               |                               |
| Source IP / Prefix Length:      | WAN1                          |
| Destination IP / Prefix Length: | ANY                           |
|                                 |                               |
| Save Cancel                     | Back                          |

ةەجاولا ەذە .ةبسانملا ردصملا ةەجاو رتخاو "ةەجاولا" قلدسنملا قمئاقلا قوف رقنا .6 قوطخلا لوصولا ةدعاق ضرف ەيف متيس يذلا ناكملا يە.

- LAN تانايب رورم ةكرح ىلع لوصولا ةدعاق رثۇت LAN .
- WAN 1 رورم ةكرح ىلع لوصولا ةدعاق رثؤت WAN 1 .
- WAN 2 رورم ةكرح ىلع لوصولا ةدعاق رثؤت WAN 2 .
- . زاهجلا تاهجاو نم يأ يف رورملا ةكرح عيمج ىلع لوصولا ةدعاق رثؤت يأ •

| Edit Access Rules               |                               |
|---------------------------------|-------------------------------|
| Services                        |                               |
| Action:                         | Allow 👻                       |
| Service:                        | All Traffic [TCP&UDP/1~65535] |
| Log:                            | Enabled -                     |
| Source Interface:               | LAN 🔻                         |
| Source IP / Prefix Length:      | ANY                           |
| Destination IP / Prefix Length: | ANY<br>Single<br>Subnet       |
| Save Cancel                     | Back                          |

ةمئاقلا نم ەيلع لوصولا ةدعاق قيبطت متي يذلا بسانملا ردصملا IP عون رتخأ .7 ةوطخلا ردصملا IP/ةئداب لوطل ةلدسنملا.

اهقيبطت متي يتلا ةدعاقلا ىلع زاهجلا ةكبش نم اهلابقتسا متي مزح يأ يوتحت — يأ • اهيلع.

| Edit Access Rules               |                                     |
|---------------------------------|-------------------------------------|
| Services                        |                                     |
| Action:                         | Allow -                             |
| Service:                        | All Traffic [TCP&UDP/1~65535]       |
| Log:                            | Enabled -                           |
| Source Interface:               | LAN -                               |
| Source IP / Prefix Length:      | Single - 2607:f0d0:1002:51::4 / 128 |
| Destination IP / Prefix Length: | ANY -                               |
|                                 |                                     |
| Save Cancel                     | Back                                |

• اناونع لخدأ .زاهجلا ةكبش يف ددحم دحاو IP ناونع الإ ةدعاقلا هيلع قبطني ال — يداحأ رواجملا لقحلا يف بولطملا.

| Edit Access Rules               |                                    |
|---------------------------------|------------------------------------|
| Services                        |                                    |
| Action:                         | Allow -                            |
| Service:                        | All Traffic [TCP&UDP/1~65535]      |
| Log:                            | Enabled -                          |
| Source Interface:               | LAN -                              |
| Source IP / Prefix Length:      | Subnet - 2607:f0d0:1002:51::4 / 45 |
| Destination IP / Prefix Length: | ANY -                              |
|                                 |                                    |
| Save Cancel                     | Back                               |

• ناونع لخدأ .ةيعرف ةكبشل IP نيوانع الإ اميلع ةدعاقلا قبطت ال — ةيعرفلا ةكبشلا ةرواجملا لوقحلا يف ةبولطملا ةيعرفلا ةكبشلل ةئدابلا لوطو IPv6 ةكبش.

| vices                        |                               |
|------------------------------|-------------------------------|
| on:                          | Allow 👻                       |
| vice:                        | All Traffic [TCP&UDP/1~65535] |
| j:                           | Enabled 🔻                     |
| irce Interface:              | LAN 🔻                         |
| urce IP / Prefix Length:     | Subnet - 2607:f0d0:1002:51::4 |
| stination IP / Prefix Length | ANY                           |

ةمئاقلا نم هيلع لوصولا ةدعاق قيبطت متي يذلا بسانملا ةهجولا IP عون رتخأ .8 ةوطخلا ةهجولا IP / ةئدابلا لوطل ةلدسنملا.

- . مەيلع ةقبطملا ةدعاقلا ەل ةەجولل IP ناونع يأ يأ.
- الميلع ةدعاقلاً قيبطت مت يذلاً زامجلاً ةكبش ىلع طقف ددحم دحاو IP ناونع دجوي يداحأ. بولطملاً IPv6 ناونع لخدأ.
- ناونع لخدأ .ةيعرف ةكبشل IP نيوانع الإ اهيلع ةدعاقلا قبطت ال ةيعرفلا ةكبشلا .ةرواجملا لوقحلا يف ةبولطملا ةيعرفلا ةكبشلل ةئدابلا لوطو IPv6 ةكبش

تارييغتالا ليعفتل **ظفح** قوف رقنا .9 ةوطخلا.

عرض فيديو متعلق بهذه المقالة...

انقر هنا لعرض المحادثات التقنية الأخرى من <u>Cisco</u>

ةمجرتاا مذه لوح

تمجرت Cisco تايان تايانق تال نم قعومجم مادختساب دنتسمل اذه Cisco تمجرت ملاعل العامي عيمج يف نيم دختسمل لمعد يوتحم ميدقت لقيرشبل و امك ققيقد نوكت نل قيل قمجرت لضفاً نأ قظعالم يجرُي .قصاخل امهتغلب Cisco ياخت .فرتحم مجرتم اممدقي يتل القيفارت عال قمجرت اعم ل احل اوه يل إ أم اد عوجرل اب يصوُتو تامجرت الاذة ققد نع اهتي لوئسم Systems الما يا إ أم الا عنه يل الان الانتيام الال الانتيال الانت الما